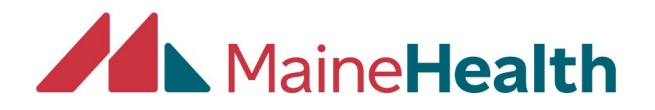

## **Instructions for Adding/Changing Objectives**

- Navigate to CloudCME at <a href="https://mainehealth.cloud-cme.com">https://mainehealth.cloud-cme.com</a>
- Sign in with your Email and Password
- Scroll to bottom left-hand side of the page
- Click on the Administration link next to the open text box. If you don't see the Administration link, email <u>cloudcmehelp@mainehealth.org</u> and request administrative access.

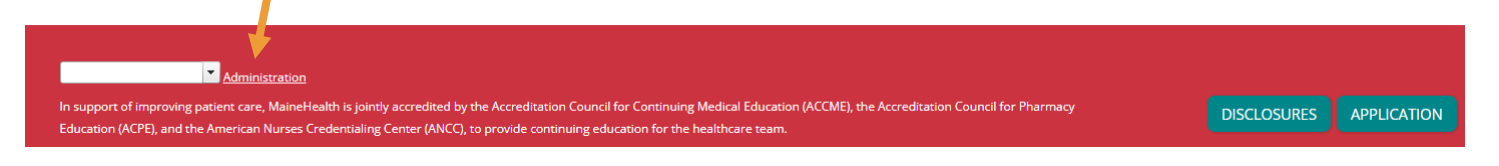

• In the left-hand side blue navigation panel, click on Activities and then Activity Manager.

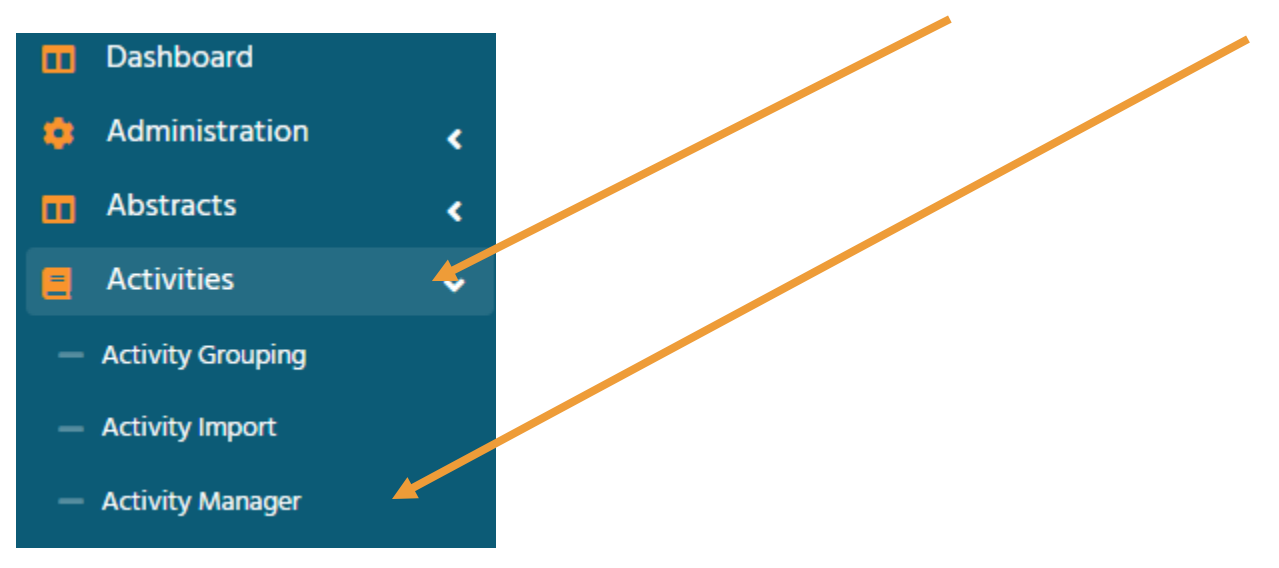

• If you don't see the activity you want to edit, email <u>cloudcmehelp@mainehealt.org</u> and ask that you be added as an owner of that activity.

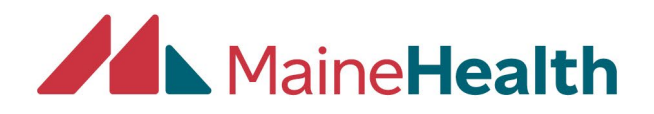

• Click on the Name of the activity.

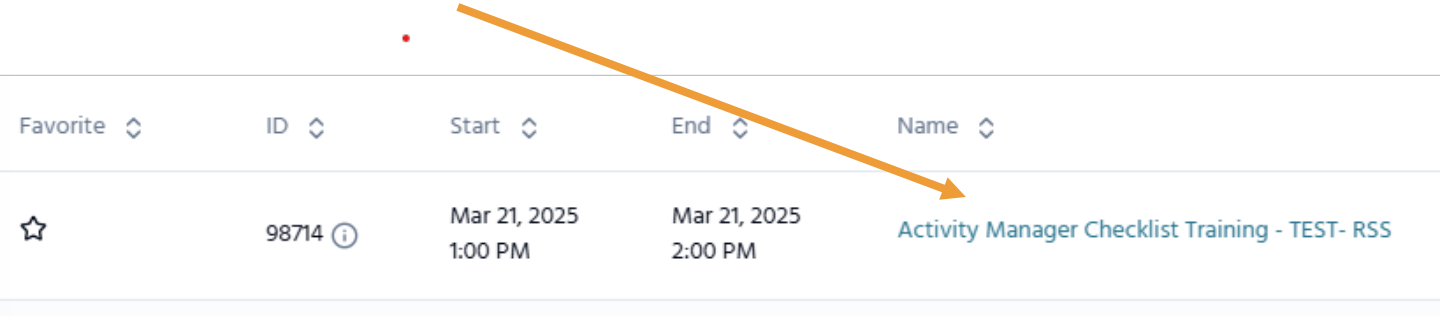

- Under the Core Options tab, click on the Objectives tab
- Add or change the objectives

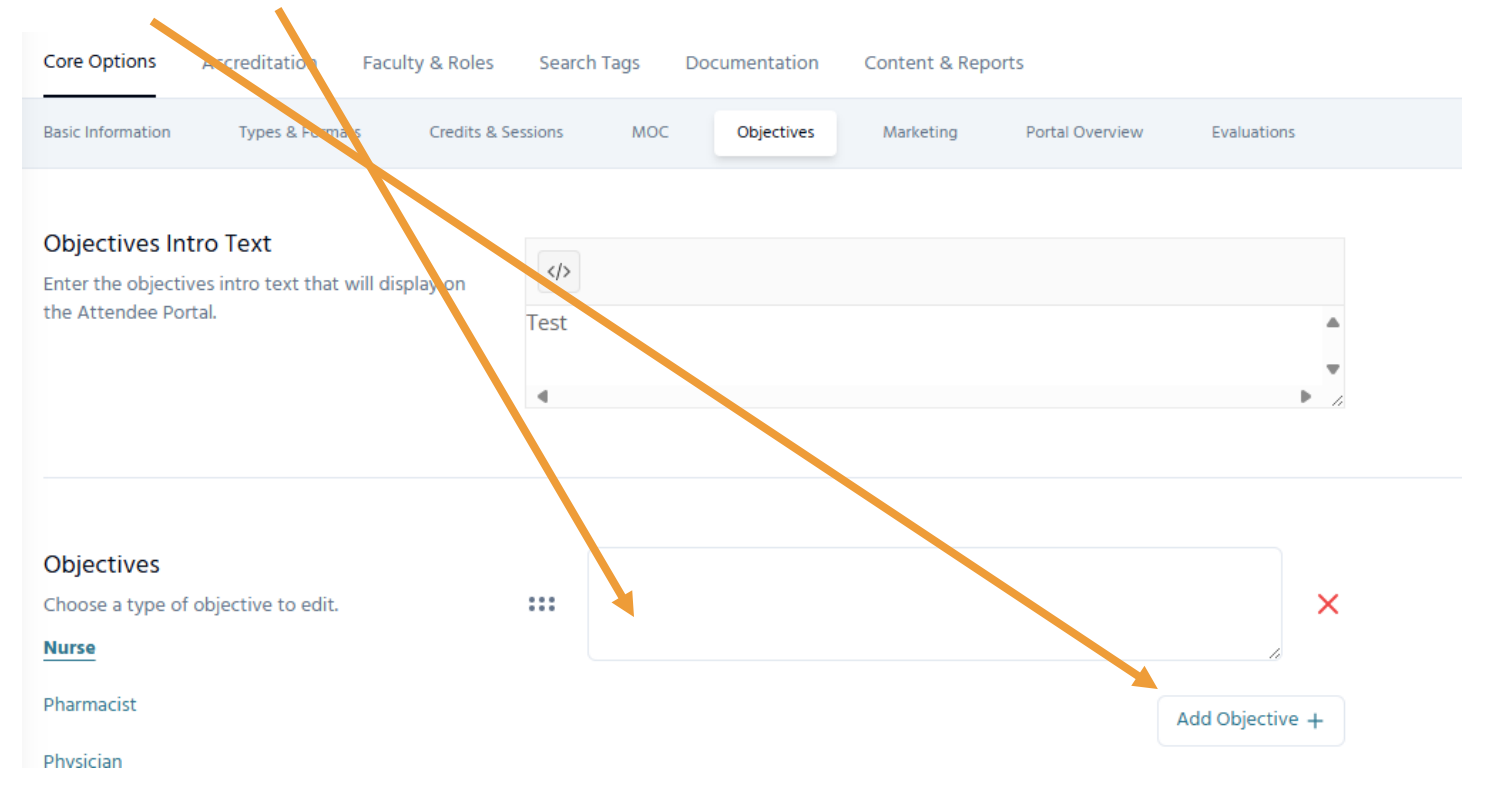

- Save Changes
- If this is an RSS activity, you first click the Recurrence/Children tab, then from the Core Options tab, click the Objectives tab and add or change the objectives and save the page.